## Οδηγίες για την υποβολή της εργασίας στην eclass:

- Γράφετε τις λύσεις και σκανάρετε το χειρόγραφό σας ώστε να δημιουργήσετε ένα αρχείο pdf και όχι πολλά αρχεία (ένα για κάθε σελίδα).
- Το σκανάρισμα στο χειρόγραφό σας μπορείτε να το κάνετε και με το κινητό σας μέσα από το drive της google που έχει αυτή την επιλογή.

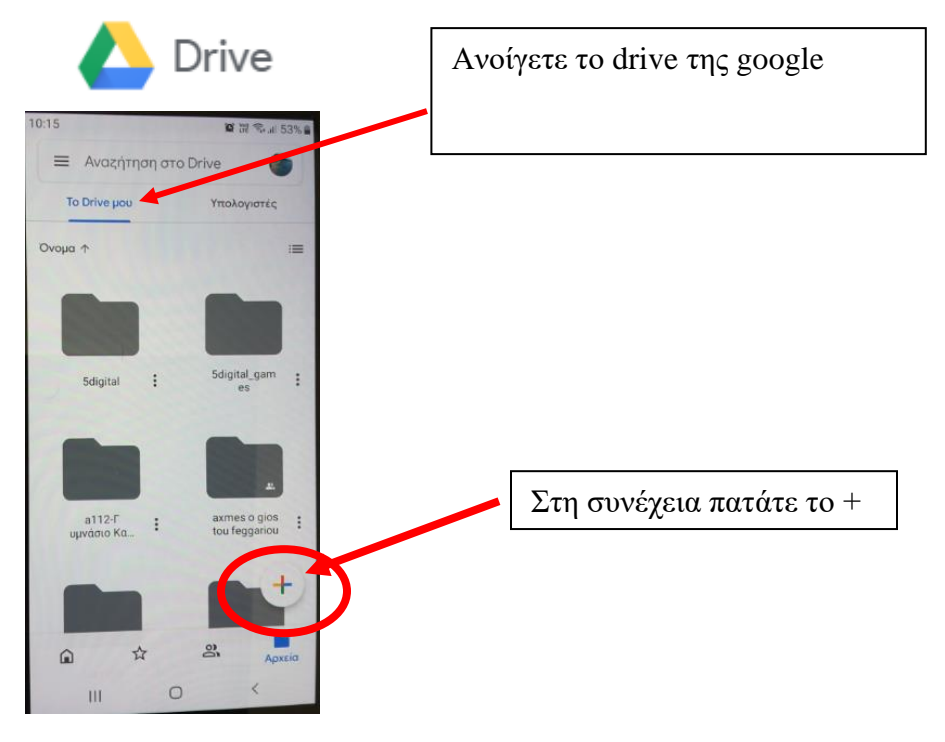

• Εμφανίζεται ένα παράθυρο επιλογών και εσείς επιλέγετε τη σάρωση.

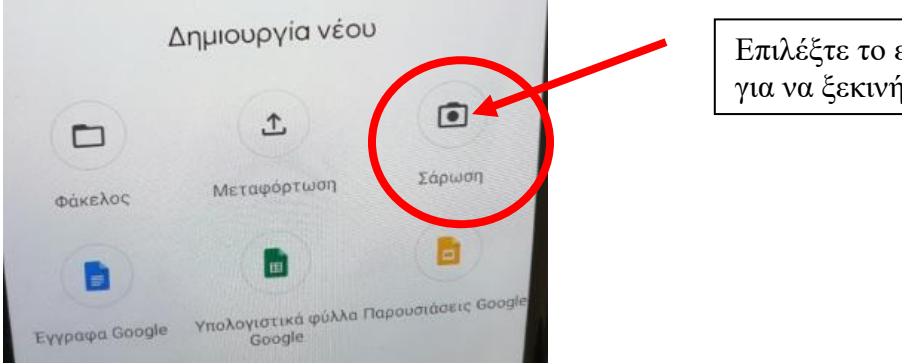

Επιλέξτε το εικονίδιο της σάρωσης για να ξεκινήσει το σκανάρισμα. • Όταν σκανάρετε πιθανών να μην έχει επιλεγεί όλη η σελίδα σας, όπως φαίνεται παρακάτω.

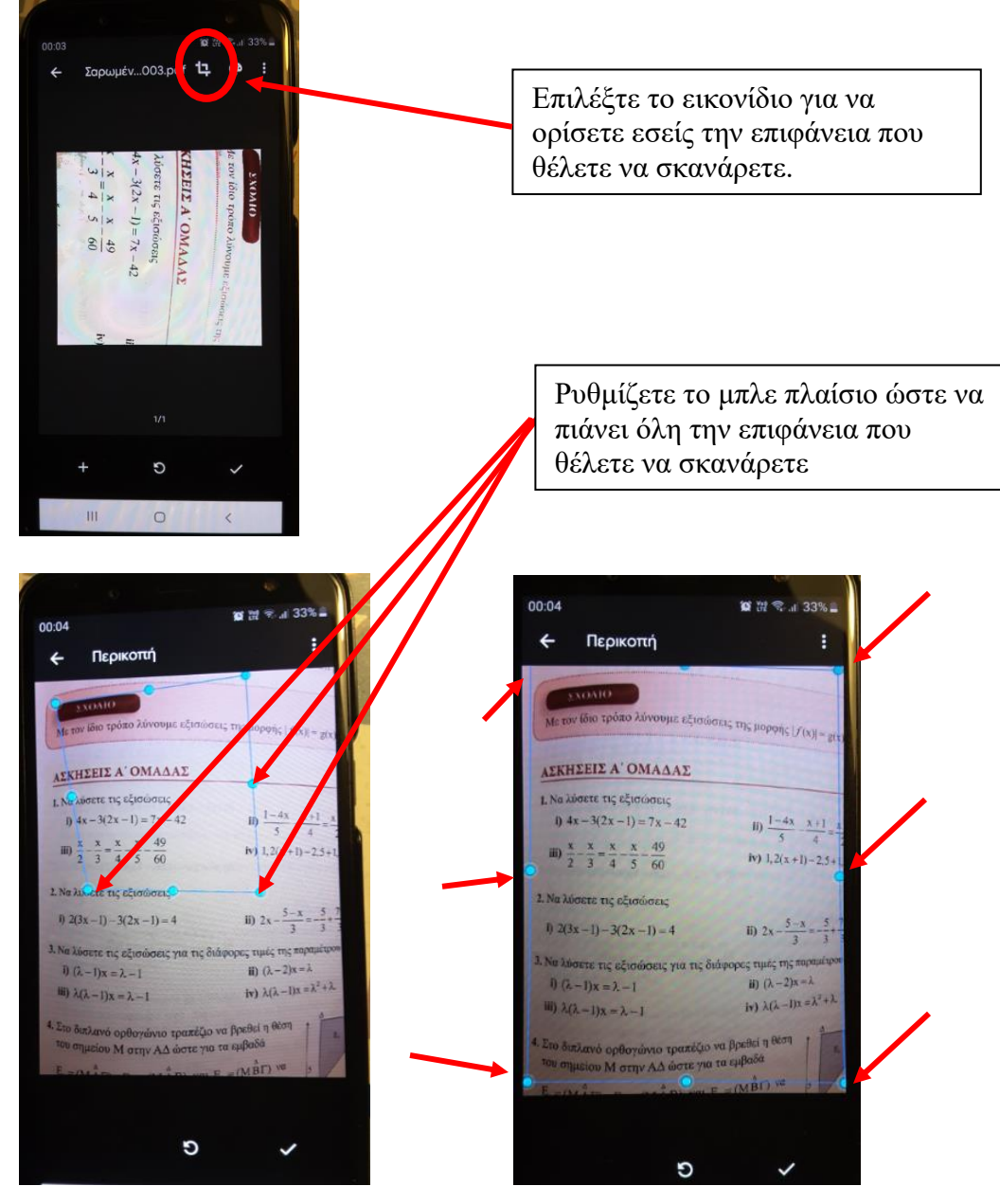

 Αν θέλετε να σκανάρετε περισσότερες από μια σελίδες, μετά τη σάρωση της μιας πατάτε «+» και όχι «τέλος».

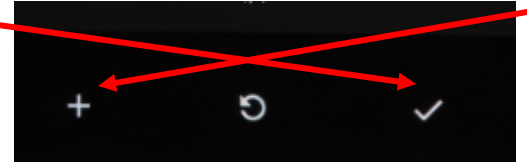

 Όταν τελειώσετε με το σκανάρισμα, πατάτε τέλος και αποθηκεύετε στο drive το αρχείο το οποίο αυτόματα μετατρέπεται σε pdf.

| λποθήκευση στ   | ro Di | rive                          |         |     |
|-----------------|-------|-------------------------------|---------|-----|
| Τίτλος εγγράφου |       |                               |         |     |
| Σαρωμένο_202    | 2004  | 01-00                         | 03.pdf  | _   |
| Ασγαριασμός     |       |                               |         |     |
|                 |       |                               |         |     |
| divelop         |       |                               |         | 1   |
| To Drive you    |       |                               |         |     |
|                 |       |                               |         | 1   |
|                 |       |                               |         |     |
|                 | A     | юро                           | Αποθήκι | uan |
| G 😳 air         |       | ۵                             | 1.200   | 4   |
| ' c' ɛ' o'      | τ' ι  | υ <sup>*</sup> θ <sup>'</sup> | 1'0     | п   |
|                 |       |                               | e       |     |
| ασδφ            | Y     | 1                             | ς κ     | Λ.  |

- Στη συνέχεια το κατεβάζετε στον υπολογιστή σας για να το ανεβάσετε στην eclass.
- Πηγαίνετε στην εργασία (στο φάκελο αριστερά εργασίες) και κάνετε υποβολή εργασίας.

| 😌 Υποβολή εργασίας/βαθμολογίας | 8 | 0° + |
|--------------------------------|---|------|
|--------------------------------|---|------|

 Επιλέγετε το "choose file", και επιλέγετε το αρχείο σας από την τοποθεσία που το είχατε ανεβάσει. Τέλ<u>ος κάγε</u>τε υποβολή

| Αρχείο: | Choose File N file chosen                                      |
|---------|----------------------------------------------------------------|
| Σχόλια: |                                                                |
| Βαθμός: |                                                                |
|         | (Μέγιστη βαθμολογία: 10)<br>☑ Ενημέρωση μέσω ηλεκτρονικού ταχι |
|         | Υπορολη Ακυρωση                                                |

Προσοχή!!! Μπορείτε να σκανάρετε το χειρόγραφο με όποιον άλλο τρόπο μρορείτε (εγώ σας έδειξα μια επιλογή, αυτή που δίνει η google). Αυτό που πρέπει να προσέξετε είναι να προκύψει <u>ένα μόνο αρχείο (για όλες τις σελίδες) pdf</u>. Μην παίρνετε φωτογραφία την κάθε σελίδα ξεχωριστά και μη στέλνετε το αρχείο σας μέσα από τα μηνύματα. Από την εργασία κάνετε υποβολή.